## LAPORAN KERJA PRAKTEK KONFIGURASI JARINGAN DAN WEB SERVER UNTUK DEVELOPMENT APLIKASI MANAJEMEN ASET DEPARTEMEN IT DI PT. BIONESIA ORGANIC FOODS

**RAHMATUL ASDA** 

6103211437

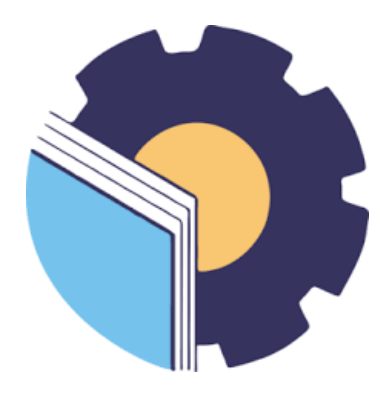

## PROGRAM STUDI D-III TEKNIK INFORMATIKA

## POLITEKNIK NEGERI BENGKALIS

**BENGKALIS-RIAU** 

2023

## LAPORAN KERJA PRAKTEK KONFIGURASI JARINGAN DAN WEB SERVER UNTUK DEVELOPMENT APLIKASI MANAJEMEN ASET DEPARTEMEN IT DI PT. BIONESIA ORGANIC FOODS

Ditulis sebagai salah satu syarat untuk menyelesaikan Kerja Praktek

Rahmatul Asda 6103211437

Bintan, 31 Agustus 2023

IT Supervisor a Organic Foods Re 0 \*

Adjie Prakarsa, ST NIK. 22-0-0115 Dosen Pembimbing Program Studi Teknik Informatika

ia, M.Kom NIP. 198708122019031011

Mengetahui, Kepala Program Studi Teknik Informatika

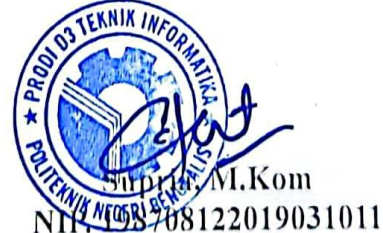

#### **KATA PENGANTAR**

Puji dan syukur penulis ucapkan kehadirat Tuhan yang Maha Esa, karena berkat limpahan rahmat dan karunia-Nya sehingga penulis dapat menyusun laporan ini dengan baik dan tepat pada waktunya. Dalam laporan ini membahas mengenai Kerja Praktek yang dilaksanakan di PT Bionesia Organic Foods.

Adapun tujuan penulisan laporan Kerja Praktek ini adalah sebagai salah satu syarat yang harus dipenuhi oleh setiap mahasiswa Politeknik Negeri Bengkalis yang telah melaksanakan Kerja Praktek.

Laporan Kerja Praktek ini di buat dengan berbagai obserbasi dan beberapa bantuan dari berbagai pihak untuk membantu menyelesaikan tantangan dan hambatan selama melaksanakan Kerja Praktek hingga mengerjakan laporan ini, Oleh karena itu, penulisa mengucapkan terimakasih kepada :

- 1. Allah SWT yang telah memberikan nikmat dan hidayah-Nya
- 2. Kedua Orang Tua yang telah memberikan dukungan
- 3. Bapak Johny Custer, S.T, M.T selaku Direktur Politeknik Negeri Bengkalis.
- 4. Bapak Kasmawi M.Kom selaku Ketua Jurusan Teknik Informatika PoliteknikNegeri Bengkalis.
- Bapak Supria, M.Kom selaku Ketua Program Studi Teknik Informatika Politeknik Negeri Bengkalis dan selaku Dosen Pembimbing Kerja Praktek.
- 6. Bapak Muhammad Nasir, M.Kom selaku Koordinator Kerja Praktek TeknikInformatika Politeknik Negeri Bengkalis.
- 7. Bapak Tengkus Musri, M.Kom selaku Dosen Wali 5A Teknik Informatika.
- 8. Kedua orang tua dan seluruh keluarga atas segala dukungan baik materi maupunmoral dan doa yang telah diberikan kepada penulis.
- Bapak Setiawan Heru Cahyono selaku Operasional General Manager PT. Bionesia Organic Foods.

- 10. Bapak Adjie Prakarsa selaku pembimbing di PT. Bionesia Organic Foods.
- 11. Seluruh staff dan karyawan PT. Bionesia Organic Foods.
- 12. Seluruh bapak dan ibu dosen di jurusan Teknik Informatika Politeknik Negeri Bengkalis
- 13. Seluruh teman- teman yang telah membantu dan memberikan semangat, sehingga penulis bisa menyelesaikan laporan ini dengan sebaik mungkin

Penulis menyadari bahwa laporan Kerja Praktek ini masih memiliki kekurangan. Kritik dan saran serta permohonan maaf dari pihak-pihak yang terkait sangat diharapkan dapat membantu kesempurnaan.

Bengkalis, 31 Agustus 2023

Rahmatul Asda 6103211437

## **DAFTAR ISI**

| KATA PENGANTARiii                                                                                                    |
|----------------------------------------------------------------------------------------------------|
| DAFTAR ISI v                                                                                                    |
| DAFTAR GAMBAR                                                                                                    |
| DAFTAR LAMPIRANviii                                                                                                    |
| BAB I PENDAHULUAN 1                                                                                                    |
| 1.1 Latar Belakang1                                                                                                    |
| 1.2 Tujuan dan Manfaat Kerja Praktek1                                                                                                    |
| 1.2.1 Tujuan Kerja Praktek2                                                                                                    |
| 1.2.2 Manfaat Kerja Praktek2                                                                                                    |
| BAB II GAMBARAN UMUM PERUSAHAAN 3                                                                                                    |
| 2.1 Sejarah Singkat PT. Bionesia Organic Foods                                                                                                    |
| 2.2 Visi dan Misi Perusahaan4                                                                                                    |
| 2.3 Informasi dan Ruang Lingkup PT. Bionesia Organic Foods5                                                                                                    |
| BAB III BIDANG PEKERJAAN SELAMA KERJA PRAKTEK 8                                                                                                    |
| 3.1 Spesifikasi Tugas/Pembelajaran yang Diberikan                                                                                                    |
| 3.1.1 Belajar dan Memahami Mengenai Konfigurasi Jaringan dan Web<br>Server Development Aplikasi Manajemen Aset                                                                                                    |
|                                                                                                    |
| 3.1.2 Melakukan Instalasi Ubuntu Web Server untuk Devploment<br>Aplikasi Manajemen Aset Departemen IT                                                                                                    |
| <ul> <li>3.1.2 Melakukan Instalasi Ubuntu Web Server untuk Devploment<br/>Aplikasi Manajemen Aset Departemen IT</li></ul>                                                                                                    |
| <ul> <li>3.1.2 Melakukan Instalasi Ubuntu Web Server untuk Devploment<br/>Aplikasi Manajemen Aset Departemen IT</li></ul>                                                                                                    |
| <ul> <li>3.1.2 Melakukan Instalasi Ubuntu Web Server untuk Devploment<br/>Aplikasi Manajemen Aset Departemen IT</li></ul>                                                                                                    |
| <ul> <li>3.1.2 Melakukan Instalasi Ubuntu Web Server untuk Devploment<br/>Aplikasi Manajemen Aset Departemen IT</li></ul>                                                                                                    |
| <ul> <li>3.1.2 Melakukan Instalasi Ubuntu Web Server untuk Devploment<br/>Aplikasi Manajemen Aset Departemen IT</li></ul>                                                                                                    |
| <ul> <li>3.1.2 Melakukan Instalasi Ubuntu Web Server untuk Devploment<br/>Aplikasi Manajemen Aset Departemen IT</li></ul>                                                                                                    |
| <ul> <li>3.1.2 Melakukan Instalasi Ubuntu Web Server untuk Devploment<br/>Aplikasi Manajemen Aset Departemen IT</li></ul>                                                                                                    |
| <ul> <li>3.1.2 Melakukan Instalasi Ubuntu Web Server untuk Devploment<br/>Aplikasi Manajemen Aset Departemen IT</li></ul>                                                                                                    |
| 3.1.2 Melakukan Instalasi Ubuntu Web Server untuk Devploment<br>Aplikasi Manajemen Aset Departemen IT                                                                                                    |
| 3.1.2 Melakukan Instalasi Ubuntu Web Server untuk Devploment         Aplikasi Manajemen Aset Departemen IT         9         3.1.3 Melakukan Konfigurasi Mikrotik dan Web Server agar Aplikasi         Manajemen Aset Departemen IT Diakses Melelui Jaringan Internet 9         3.1.4 Target yang diharapkan         10         3.2 Perangkat Lunak atau Keras yang Digunakan         10         3.3 Data-Data yang Diperlukan         13         3.3.1 Data untuk Melakukan Konfigurasi         13         3.4 Dokumen-Dokumen dan File-File yang Dihasilkan         13         3.5 Kendala yang Dihadapi Dalam Menyelesaikan Tugas         13         3.6 Penyelesaian Masalah         14         BAB IV KONFIGURASI JARINGAN DAN WEB SERVER UNTUK         DEVELOPMENT APLIKASI MANAJEMEN ASET DEPARTEMEN IT                                                                                                    |
| 3.1.2 Melakukan Instalasi Ubuntu Web Server untuk Devploment         Aplikasi Manajemen Aset Departemen IT         9         3.1.3 Melakukan Konfigurasi Mikrotik dan Web Server agar Aplikasi         Manajemen Aset Departemen IT Diakses Melelui Jaringan Internet 9         3.1.4 Target yang diharapkan         10         3.2 Perangkat Lunak atau Keras yang Digunakan         10         3.3 Data-Data yang Diperlukan         13         3.3.1 Data untuk Melakukan Konfigurasi         13         3.4 Dokumen-Dokumen dan File-File yang Dihasilkan         13         3.5 Kendala yang Dihadapi Dalam Menyelesaikan Tugas         14         BAB IV KONFIGURASI JARINGAN DAN WEB SERVER UNTUK         DEVELOPMENT APLIKASI MANAJEMEN ASET DEPARTEMEN IT         15         4.1 Uraian Judul                                                                                                    |
| 3.1.2 Melakukan Instalasi Ubuntu Web Server untuk Devploment<br>Aplikasi Manajemen Aset Departemen IT       9         3.1.3 Melakukan Konfigurasi Mikrotik dan Web Server agar Aplikasi<br>Manajemen Aset Departemen IT Diakses Melelui Jaringan Internet 9       9         3.1.4 Target yang diharapkan       10         3.2 Perangkat Lunak atau Keras yang Digunakan       10         3.3 Data-Data yang Diperlukan       13         3.3.1 Data untuk Melakukan Konfigurasi       13         3.3.2 Internet Protocol (IP) Public       13         3.4 Dokumen-Dokumen dan File-File yang Dihasilkan       13         3.5 Kendala yang Dihadapi Dalam Menyelesaikan Tugas       13         3.6 Penyelesaian Masalah       14         BAB IV KONFIGURASI JARINGAN DAN WEB SERVER UNTUK       15         4.1 Uraian Judul       15         4.2 Melakukan Konfigurasi Jaringan pada Mikrotik dan Web Server untuk       15         4.2 Melakukan Konfigurasi Jaringan pada Mikrotik dan Web Server untuk       15 |

| 4.2.2 Mempelajari Aplikasi Winbox                                                                                                    | 16                |
|----------------------------------------------------------------------------------------------------|-------------------|
| 4.2.3 Melakukan Konfigurasi Jaringan                                                                                                    | 16                |
| 4.2.4 Melakukan Install Virtual Box                                                                                                    | 19                |
| 4.2.5 Melakukan Instal Ubuntu Desktop pada Virtual Box                                                                                      | 20                |
| 4.2.6 Melakukan Setting Network Pada Ubuntu                                                                                                 | 20                |
| 4.3 Konfigurasi Mikrotik dan Web Server                                                                                                    | 21                |
| 4.3.1 Melakukan Setting IP pada Mikrotik                                                                                                    | 21                |
| 4.3.2 Melakukan Setting pada Ubuntu                                                                                                    | 23                |
| 4.4 Hasil Konfigurasi Mikrotik dan Web Server untuk Development Aplik<br>Manajemen IT di Bionesia Organic Foods Menggunakan Jaringan Intern | casi<br>net<br>24 |
| BAB V PENUTUP                                                                                                    | 25                |
| 5.1 Kesimpulan                                                                                                    | 25                |
| 5.2 Saran                                                                                                    | 25                |
| DAFTAR PUSTAKA                                                                                                    |                   |

# DAFTAR GAMBAR

| Gambar 2.1 Logo Perusahaan                      | 3  |
|-------------------------------------------------|----|
| Gambar 2.2 Logo PT. Natural Indococonut Organic | 3  |
| Gambar 2.3 Struktur Organisasi Perusahaan       | 4  |
| Gambar 2.4 Layout Perusahaan                    | 5  |
| Gambar 2.5 Tenaga Kerja Perusahaan              | 6  |
| Gambar 2.6 Produk Santan                        | 6  |
| Gambar 2.7 Produk Air Kelapa                    | 7  |
| Gambar 3.1 Tampilan Awal Winbox                 | 8  |
| Gambar 3.2 Tampilan Awal Oracle VM VirtualBox   | 9  |
| Gambar 3.3 Konfigurasi Mikrotik                 | 10 |
| Gambar 3.4 Tampilan Aplikasi Winbox             | 11 |
| Gambar 3.5 Tampilan VM Virtual Box              | 11 |
| Gambar 3.6 HP 14S-dk1122AU                      | 12 |
| Gambar 3.7 Mouse Logitech MK120                 | 12 |
| Gambar 3.8 Mikrotik Routerboard RB 3011Ui AS-RM | 13 |
| Gambar 3.9 Pemasangan IP Mikrotik               | 17 |
| Gambar 3.10 Settingan Firewall Mikrotik         | 18 |
| Gambar 3.11 Settingan DNS Mikrotik              | 18 |
| Gambar 3.12 Settingan Route List Mikrotik       | 19 |
| Gambar 3.13 Tampilan Konfigurasi                | 19 |
| Gambar 3.14 Instalasi Virtual Box               | 20 |
| Gambar 3.15 Setting Network Ubuntu              | 21 |
| Gambar 4.1 Settingan General NAT                | 22 |
| Gambar 4.2 Settingan Action NAT                 | 22 |
| Gambar 4.3 Rincian IP Ubuntu                    | 23 |
| Gambar 4.4 Setting IPv4 Ubuntu                  | 23 |
| Gambar 4.5 Hasil Konfigurasi                    | 24 |

# DAFTAR LAMPIRAN

| Lampiran 1 Daftar Hadir                           |    |
|---------------------------------------------------|----|
| Lampiran 2 Kegiatan Harian                        |    |
| Lampiran 3 Penilaian Dari Perusahaan              |    |
| Lampiran 4 Surat Keterangan Selesai Kerja Praktek | 43 |
| Lampiran 5 Sertifikat                             |    |